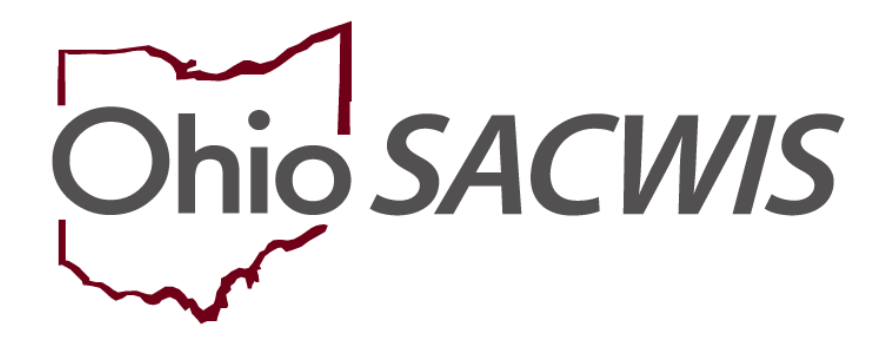

**Knowledge Base Article** 

### **Table of Contents**

| Overview                                                 | 3  |
|----------------------------------------------------------|----|
| Navigating to the Acceptance Characteristics List Screen | 3  |
| Recording Child Acceptance Characteristics               | 4  |
| Creating a Record                                        | 4  |
| Editing/Copying a Record                                 | 8  |
| Recording Usage Placement Criteria                       | 8  |
| Dating Records                                           | 11 |

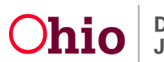

#### **Overview**

This article describes how to record **Child Acceptance Characteristics** and **Usage Placement Criteria** in Ohio SACWIS. Each Provider identifies the **Age**, **Number of Children**, and **Characteristics** of the children that he or she is willing to accept. To enter these characteristics and criteria in Ohio SACWIS, complete the following steps.

#### Navigating to the Acceptance Characteristics List Screen

- 1. On the Ohio SACWIS **Home** screen, click the **Provider** tab.
- 2. Click the **Provider Search** tab.
- 3. Enter search criteria into the appropriate fields OR enter the **Provider ID**, if known.

| Search For Provider Profile                                                                  |             |   |                                         |                   |                      |
|----------------------------------------------------------------------------------------------|-------------|---|-----------------------------------------|-------------------|----------------------|
| Provider D:                                                                                  |             |   |                                         |                   |                      |
|                                                                                              |             |   |                                         |                   |                      |
|                                                                                              |             |   |                                         |                   |                      |
|                                                                                              |             |   |                                         |                   |                      |
|                                                                                              |             |   |                                         |                   |                      |
| Provider Name                                                                                |             |   | Member Last Name.                       | Member First Name | Menter Middle Name : |
|                                                                                              |             |   |                                         |                   |                      |
| Pendar Calenty                                                                               |             |   |                                         |                   |                      |
| and the                                                                                      | ~           |   |                                         |                   |                      |
|                                                                                              |             |   |                                         |                   |                      |
| Agency Type                                                                                  |             |   |                                         |                   |                      |
|                                                                                              | ~           |   |                                         |                   |                      |
|                                                                                              |             |   |                                         |                   |                      |
| Agenty:                                                                                      |             |   |                                         |                   |                      |
|                                                                                              |             |   |                                         |                   |                      |
|                                                                                              |             |   |                                         |                   |                      |
| Provider Type:                                                                               |             |   | F                                       |                   |                      |
|                                                                                              |             | ~ | M Include 'Closed' Provider Type Status |                   |                      |
|                                                                                              |             |   |                                         |                   |                      |
| Provider Status                                                                              |             |   |                                         |                   |                      |
|                                                                                              | •           |   |                                         |                   |                      |
|                                                                                              |             |   |                                         |                   |                      |
|                                                                                              |             |   |                                         |                   |                      |
| Address. Contact and Provider Reference Criteria 🗹                                           |             |   |                                         |                   |                      |
|                                                                                              |             |   |                                         |                   |                      |
|                                                                                              |             |   |                                         |                   |                      |
| Name Match Precision<br>Returns results matching entered names including AKA names/hicknames |             |   |                                         |                   |                      |
|                                                                                              |             |   |                                         |                   |                      |
| «ACANzinamia                                                                                 | Man Paul II |   |                                         |                   |                      |
| Party Phares                                                                                 | Note NESVIS |   |                                         |                   |                      |

Search Clear Form

4. Click the Search button

The results display in the **Provider Profile Search Results** grid at the bottom of the screen.

| Search I            | Search Results                         |                 |                   |         |  |  |  |  |  |  |
|---------------------|----------------------------------------|-----------------|-------------------|---------|--|--|--|--|--|--|
| Result(s) 1         | ssull(s) 1 to 15 of 500 / Page 1 of 34 |                 |                   |         |  |  |  |  |  |  |
|                     |                                        | Provider Status | Provider Category | Address |  |  |  |  |  |  |
| view<br>edit        |                                        | CLOSED          | HOME              |         |  |  |  |  |  |  |
|                     | View Provider Type Information ~       |                 |                   |         |  |  |  |  |  |  |
| <u>view</u><br>edit |                                        | CLOSED          | HOME              |         |  |  |  |  |  |  |
|                     | View Provider Type Information ~       |                 |                   |         |  |  |  |  |  |  |
| <u>view</u><br>edit |                                        | CLOSED          | HOME              |         |  |  |  |  |  |  |
|                     | View Provider Type Information ~       |                 |                   |         |  |  |  |  |  |  |

- 5. Click the Edit link in the appropriate row.
- 6. Alternatively, click select next to the Provider name in your **Provider Workload**.

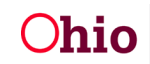

The Provider Overview screen appears.

7. Click the Acceptance Criteria left-hand navigation link.

| <>                                                       |                                               |
|----------------------------------------------------------|-----------------------------------------------|
| Provider Overview  Activity Log                          | PROVIDER NAME / ID: CATEGORY / STATUS:        |
| KPIP History<br>KCCP Pre-Screening Tool<br>Forms/Notices | PRIMARY ADDRESS: PRIMARY CONTACT:             |
| <u>Skills</u><br>Training                                | Provider Actions                              |
| Acceptance Criteria<br>Description of Home               | Provider Information.   Linked 1692 Providers |

#### The Acceptance Criteria List screen (Characteristics tab) screen appears.

| Ohio SACWIS                                       | Empl<br>Coun<br>UAT1                                   | oyee, Eric / <u>Log off</u><br>ity Department of Job and Famil<br>  / 4.26.4  / Last Login: | y Services        |                  |               |           |                  | A Home -         | O Recent →     | Q Search -     | 3 Help 🔸 |
|---------------------------------------------------|--------------------------------------------------------|---------------------------------------------------------------------------------------------|-------------------|------------------|---------------|-----------|------------------|------------------|----------------|----------------|----------|
| Home                                              |                                                        | Intake                                                                                      |                   | Case             |               | Provider  |                  | Financial        |                | Administration |          |
| Workload                                          | Provider Search                                        | Provider Match                                                                              | Recruitment       | Inquiry          | Training      | Contracts | Agency Certifica | tions KCCP Pre-S | Screening Tool |                |          |
| <>                                                |                                                        |                                                                                             |                   |                  |               |           |                  |                  |                |                |          |
| Provider Overview                                 |                                                        | PROVIDER NAME / ID: Pare                                                                    | ant, Penelope & P | arent, Patrick / | 28810256      |           | CATEGORY: Home   |                  |                |                |          |
| Inquiries                                         | Inquiries                                              |                                                                                             |                   |                  |               |           |                  |                  |                | _              | _        |
| KPIP History<br>KCCP Pre-Screening To             | KCP Pre-Screening Tool Accentance Characteristics List |                                                                                             |                   |                  |               |           |                  | Usage Plac       | ement Criteria |                |          |
| Forms/Notices<br>Skills                           |                                                        | Provide                                                                                     | r Type            |                  | ffective Date |           | End Date         | Status           | Create         | d Date         |          |
| Training                                          | _                                                      |                                                                                             |                   |                  |               |           |                  |                  |                |                |          |
| Acceptance Criteria  Description of Home          |                                                        | Add Characteristics                                                                         |                   |                  |               |           |                  |                  |                |                |          |
| Description of Family<br>Foster to Adopt (1692) H | lome Study                                             |                                                                                             |                   |                  |               |           |                  |                  |                |                |          |
| Home Study                                        | ,                                                      |                                                                                             |                   |                  |               |           |                  |                  |                |                |          |
| Approval/Certification<br>Kinship Assessment      |                                                        |                                                                                             |                   |                  |               |           |                  |                  |                |                |          |
| Large Family Assessmer<br>Contracts               | nt                                                     |                                                                                             |                   |                  |               |           |                  |                  |                |                |          |
| Service Credentials                               |                                                        |                                                                                             |                   |                  |               |           |                  |                  |                |                |          |

### **Recording Child Acceptance Characteristics**

The **Characteristics** tab records a provider's willingness to accept a child with specific characteristics as documented in form JFS 01673-A – **Child Characteristics Checklist for Foster Care and/or Adoption**.

#### **Creating a Record**

1. Click the Add Characteristics button.

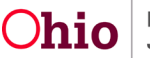

| Ohio SACWIS                                             | Empl<br>Coun | oyee, Eric / <u>Log.off</u><br>ity Department of Job and Fami | ly Services        |                  |              |           |           |               | 🔒 Home 🕞       | O Recent →    | Q Search -     | ? Help → |
|---------------------------------------------------------|--------------|---------------------------------------------------------------|--------------------|------------------|--------------|-----------|-----------|---------------|----------------|---------------|----------------|----------|
| -                                                       | 0, 11,       | - <u>HEOM</u> / Cool Cogin:                                   |                    |                  |              |           |           |               |                | _             |                |          |
| Home                                                    |              | Intake                                                        |                    | Case             |              | Provider  |           | Fina          | ncial          |               | Administration |          |
| Workload Provider                                       | Search       | Provider Match                                                | Recruitment        | Inquiry          | Training     | Contracts | Agency Ce | ertifications | KCCP Pre-S     | creening Tool |                |          |
| <>                                                      |              |                                                               |                    |                  |              |           |           |               |                |               |                |          |
| Provider Overview                                       |              |                                                               |                    |                  |              |           |           |               |                |               |                |          |
| Activity Log PROVIDER NAME / ID: Parent, Penelope       |              |                                                               | ent, Penelope & Pa | arent, Patrick / | 28810256     |           | CATEGORY: | Home          |                |               |                |          |
| Inquiries                                               |              |                                                               |                    |                  |              |           |           |               |                |               |                |          |
| KPIP History                                            |              |                                                               | Chara              | Characteristics  |              |           |           | Usage Plac    | ement Criteria |               |                |          |
| KCCP Pre-Screening Tool Acceptance Characteristics List |              |                                                               | s List             |                  |              |           |           |               |                |               |                |          |
| Forms/Notices                                           |              |                                                               |                    |                  |              |           |           |               |                |               |                |          |
| Skills                                                  |              | Provider Type Effective I                                     |                    |                  | fective Date |           | End Date  |               | Status         | Create        | d Date         |          |
| Training                                                |              |                                                               |                    |                  |              |           |           |               |                |               |                |          |
| Acceptance Criteria                                     |              | Add Characteristics                                           |                    |                  |              |           |           |               |                |               |                |          |
| Description of Home                                     |              | Add Characteristics                                           |                    |                  |              |           |           |               |                |               |                |          |
| Description of Family                                   |              |                                                               |                    |                  |              |           |           |               |                |               |                |          |
| Foster to Adopt (1692) Home Study                       |              | <u></u>                                                       |                    |                  |              |           |           |               |                |               |                |          |
| Home Study                                              |              |                                                               |                    |                  |              |           |           |               |                |               |                |          |
| Approval/Certification                                  |              |                                                               |                    |                  |              |           |           |               |                |               |                |          |
| Kinship Assessment                                      |              |                                                               |                    |                  |              |           |           |               |                |               |                |          |
| Large Family Assessment                                 |              |                                                               |                    |                  |              |           |           |               |                |               |                |          |
| Contracts                                               |              |                                                               |                    |                  |              |           |           |               |                |               |                |          |
| Service Credentials                                     |              |                                                               |                    |                  |              |           |           |               |                |               |                |          |

The Characteristics/Groups List screen appears.

- 2. In the **Characteristics** section, select the **Provider Type** this Characteristic checklist is for from the drop-down box.
- 3. Enter the Effective Date.

| PROVIDER NAME / ID: Parent, Pene | elope & Parent, Patrick | / 28810256 | CATEGORY: Home            |             |  |  |  |
|----------------------------------|-------------------------|------------|---------------------------|-------------|--|--|--|
|                                  |                         |            |                           |             |  |  |  |
| Characteristics                  |                         |            |                           |             |  |  |  |
| Provider Type: *                 | Foster Care 🗸           |            | Characteristics Status: * | In Progress |  |  |  |
| Effective Date:                  | 05/11/2023              |            | End Date:                 |             |  |  |  |
| Created Date:                    |                         |            |                           |             |  |  |  |

4. In the **Groups List** section, click on the <u>edit</u> link next to each value in the **Group Name** column. The **Group Status** column will indicate if you have *Completed, Started* or *Not Started* each section.

Note: For the record to be finished, all Groups must be in **Completed** status.

| Gro | oups L      | list                               |              |
|-----|-------------|------------------------------------|--------------|
|     |             | Group Name                         | Group Status |
| C   | edit        | Gender                             | Completed    |
| 5   | edit        | Age                                | Started      |
| 9   | edit        | Number of Children                 | Not Started  |
| ŝ   | edit        | Race of Child                      | Not Started  |
| ś   | edit        | Placement History                  | Not Started  |
| ś   | <u>edit</u> | Birth History                      | Not Started  |
| ŝ   | edit        | Developmental                      | Not Started  |
| ś   | edit        | Dental Problems                    | Not Started  |
| 6   | edit        | Allergies and Respiratory Problems | Not Started  |

The selected Group's grid appears.

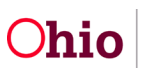

- To change all the radio button selections in this group to the same value, select the appropriate value in the **Select All** field (in the grid header). The values are **Willing** to Consider, **Unwilling** to Consider, or **Unknown**.
- For example, if you select **Willing** in the **Select All** field as shown in the red box, all the radio button selections in this group name change to **Willing to Consider** as shown in the example below in the green boxes.

| PROVIDER NAME / ID: Parent, Penelope & Parent, Patrick / 28810256 | CATEGORY: Home                                                                  |
|-------------------------------------------------------------------|---------------------------------------------------------------------------------|
| Apply Save Cancel Previous Group Next Group                       |                                                                                 |
| Characteristics                                                   |                                                                                 |
| Group Name: Gender                                                |                                                                                 |
| Description                                                       | Select All :<br>Willing                                                         |
| Values Undefined                                                  | Willing to Consider        Outwilling to Consider        Outwilling to Consider |
| Female                                                            | ©Willing to Consider<br>OUnwilling to Consider<br>OUnknown                      |
| Maie                                                              | Willing to Consider  Ounwilling to Consider  OUnknown                           |
| Apply Save Cancel Previous Group Next Group                       |                                                                                 |

OR

5. Change each radio button selection individually.

| PROVIDER NAME / ID: Parent, Penelope & Parent, Patrick / 28810256 | CATEGORY: Home                                             |
|-------------------------------------------------------------------|------------------------------------------------------------|
| Apply Save Cancel Previous Group Next Group                       |                                                            |
| Characteristics                                                   |                                                            |
| Group Name: Gender                                                |                                                            |
| Description                                                       | Select All :<br>Unknown 🗸                                  |
| Values Undefined                                                  | Owilling to Consider<br>®Unwilling to Consider<br>OUnknown |
| Female                                                            | ®Willing to Consider<br>OUnwilling to Consider<br>OUnknown |
| Malo                                                              | Owilling to Consider<br>®Unwilling to Consider<br>OUnknown |
| Apply Save Cancel Previous Group Next Group                       |                                                            |

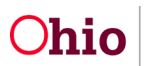

#### Important:

- The **Select All** field's default value is **Unknown**. You can leave the **Select All** field value as **Unknown** and select another radio button for each value in the group.
- Only use the **Select All** field if all values in the group are equal to the value chosen in the **Select All** field. For example, if the family is not willing to accept all genders, then the **Select All** field would not be used.
- For any value(s) marked as **Unknown**, the Characteristic is considered incomplete. If any values are left as **Unknown** throughout the entire Characteristics checklist, the county will not be able to complete a placement into the home within Ohio SACWIS. All values must be labeled as either **Willing to Consider** or **Unwilling to Consider**.
- 6. When complete, click the **Apply** button at the bottom of the screen to retain the entered information and remain on the same page, click **Save** to retain the entered data and return to the Groups List page OR click **Next Group** to move to the next section of characteristics. Once you are past the first group section, the **Previous Group** button will be enabled to move back a section. These values can be found at the top and bottom of the page.

| PROVIDER NAME / ID. Parent, Penelope & Parent, Patrick / 28810256 | CATEGORY. Home                                             |
|-------------------------------------------------------------------|------------------------------------------------------------|
| Apply Save Cancel Previous Group Next Group                       |                                                            |
| Characteristics                                                   |                                                            |
| Group Name: Allergies and Respiratory Problems                    |                                                            |
| Description                                                       | Select All :<br>Willing 🖌                                  |
| Altergies: Environmental                                          | ®Willing to Consider<br>Ourwilling to Consider<br>Ourknown |
| Allergies, Drugs                                                  | ®Willing to Consider<br>Ourwilling to Consider<br>Outsnown |
| Allergies. Food                                                   | Willing to Consider<br>®Unwilling to Consider<br>Ounknown  |
| Asthma: No Treatment Required                                     |                                                            |
| Asthma: Treatment required                                        | ®Willing to Consider<br>Ourwilling to Consider<br>Ourknown |
|                                                                   |                                                            |
| Apply Save Cancel Previous Group Next Group                       |                                                            |

- 7. Repeat **Steps 4-6** to enter a **Willing to Consider** or **Not Willing to Consider** answer for each remaining child characteristics group.
- 8. When complete, click the **Save** button at the bottom of the screen.

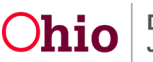

#### Editing/Copying a Record

- 9. To modify an existing record, click the Edit link in the appropriate row.
  - To edit, the record must have an In Progress status.
  - The status remains as **In Progress** until the record is linked to a home study.
- **10.** To copy a record, click the **Copy** link in the appropriate row. This will create a duplicate of the existing record on which you may modify characteristics as needed and/or change the Provider Type. For instance, if you've completed a checklist for Foster Care, you may copy it and change the Provider Type to Adoption, and that checklist will then be associated to the Adoption study.

**Important:** The characteristics stay in **In Progress** status until they are linked to a home study or until another record is created (via either the **Copy** link or the **Add Characteristics** button).

- Once a new record is created, the prior record is given a status of **Completed**.
- The system automatically end-dates all records one day prior to the **Effective Date** of the new record.

| PROVIDER NAME / ID: Parent, Penelope & Parent, Patrick / 28810256 |              |                          |                |        |    | n Home      |                         |        |
|-------------------------------------------------------------------|--------------|--------------------------|----------------|--------|----|-------------|-------------------------|--------|
| Characteristics                                                   |              |                          |                |        |    | U           | sage Placement Criteria |        |
| A                                                                 | cceptar      | nce Characteristics List |                |        |    |             |                         |        |
|                                                                   |              | Provider Type            | Effective Date | End Da | te | Status      | Created Date            |        |
|                                                                   | <u>view</u>  | Foster Care              | 05/11/2023     |        |    | In Progress | 05/11/2023              | report |
|                                                                   | copy<br>edit |                          |                |        |    |             |                         |        |

11. To print a copy of the JFS 01673-A, click the report link to the right of the record.

# **Recording Usage Placement Criteria**

The **Usage Placement Criteria** tab records the number of children, their gender, and ages that the provider will accept.

**Important:** The criteria stay in **In Progress** status until they are linked to a home study or until another record is created (via either the **Copy** link or the **Add Criteria** button).

- Once a new record is created, the prior record is given a status of **Completed** if it has never been linked to a home study.
- All records are automatically end-dated one day prior to the **Effective Date** of the new record.
- 1. On the Acceptance Characteristics List screen (Characteristics tab), click the Usage Placement Criteria tab.

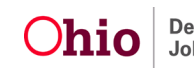

|                          | Characteristics |                |          | Usage Placement Criteria |              |  |
|--------------------------|-----------------|----------------|----------|--------------------------|--------------|--|
| Usage Placement Criteria |                 |                |          |                          |              |  |
|                          | Provider Type   | Effective Date | End Date | Status                   | Created Date |  |

The Usage Placement Criteria screen appears.

- 2. To edit existing criteria, click the **Edit** link in the appropriate row.
  - To edit, the record must have an **In Progress** status.
  - The status remains as **In Progress** until the record is linked to a home study.
    OR
- 3. To copy a record, click the **Copy** link in the appropriate row.

OR

4. To add new criteria, click the Add Criteria button.

| Characteristics             |               |                | Usage Placement Criteria |                                |              |
|-----------------------------|---------------|----------------|--------------------------|--------------------------------|--------------|
| Usage Placement Criteria    |               |                |                          |                                |              |
|                             | Provider Type | Effective Date | End Date                 | Status                         | Created Date |
| edit<br><u>view</u><br>copy | Foster Care   | 12/20/2012     | 11/24/2014               | Completed                      | 12/20/2012   |
| <u>view</u><br>copy         | Foster Care   | 12/03/2012     | 12/19/2012               | Linked To Completed Home Study | 12/03/2012   |
| <u>view</u><br>copy         | Adoptive Care | 12/14/2010     |                          | Linked To Completed Home Study | 12/14/2010   |

Upon selection of Add Criteria, the Criteria page appears.

- 5. Enter the **Provider Type** the Criteria is being entered for.
- 6. Enter the **Effective Date** if different from the pre-populated current system date.
- 7. Click Add to enter the Usage Placement Criteria.

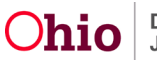

| PROVIDER NAME / ID: Paren | nt, Penelope & Parent, Patrick / 28810256 | CATEGORY: Home             |                    |
|---------------------------|-------------------------------------------|----------------------------|--------------------|
| Critoria                  |                                           |                            |                    |
| Provider Type: *          | Foster Care 🗸                             | Placement Criteria Status: | In Progress        |
| Effective Date:           | 05/11/2023                                | End Date:                  |                    |
| Total Number of Children: |                                           | Created Date:              |                    |
| Gender                    | Minimum Age                               | Maximum Age                | Number of Children |
| Add                       |                                           |                            |                    |
| Apply Save Cancel         |                                           |                            |                    |

The Usage Placement Criteria Details page appears.

- 8. Select a **Gender** for the record.
- 9. Enter the Number of Children of this Gender the provider would accept.
- 10. Enter the **Minimum Age** the provider would accept in years and months, putting the years in the first box and the months in the second box. For instance, if the provider is willing to accept a newborn, enter 0 in the years box and 0 in the months box. If they are willing to accept 6 months and older, enter 0 in the years box and 6 in the months box.
- 11. Enter the **Maximum Age** the provider is willing to accept. It is important to add 11 months to the **Maximum Age** years to ensure the system will match with any child of that age. If the provider is willing to take a child who is 15 years and 7 months old, but the **Maximum Age** is entered as 15 years and 0 months, the system will not allow a match. It would allow a match if the Maximum Age entered is 15 years and 11 months.
- 12. When complete, click the **OK** button.

| PROVIDER NAME / ID: Parent, Penelope | e & Parent, Patrick / 28810256 | CATEGORY: Home        |   |
|--------------------------------------|--------------------------------|-----------------------|---|
| Usage Placement Criteria Details     |                                |                       |   |
| Gender: *                            | Male 🗸                         | Number of Children: * | 2 |
| Minimum Age: *                       | 0 6                            | Maximum Age: *        |   |

The Criteria screen appears displaying the added or modified information in the grid.

- 13. Repeat this process to enter another record for another Gender or if there are two distinct age ranges for the same gender a provider wishes to take. For instance, the Provider is willing to care for females ages 0 to 5 and 15 to 18, but not ages 6-14, so two separate records would be needed to reflect this.
- 14. If more than one age range record exists in the grid, you must also complete the **Total Number of Children** field. Enter the total number of children for which the provider is approved.
- 15. Click the **Save** button.

OK Cancel

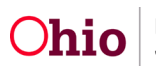

| Criteri                   | Criteria    |                  |                            |                    |        |  |  |
|---------------------------|-------------|------------------|----------------------------|--------------------|--------|--|--|
| Provider Type: *          |             | Adoptive Care 🗸  | Placement Criteria Status: | In Progress        |        |  |  |
| Effect                    | ive Date:   | 01/11/2023       | End Date:                  |                    |        |  |  |
| Total Number of Children: |             |                  | Created Date:              |                    |        |  |  |
|                           | Gender      | Minimum Age      | Maximum Age                | Number of Children |        |  |  |
| edit                      | MALE        | 4Years, 10Months | 17Years, 10Months          | 1                  | delete |  |  |
| edit                      | FEMALE      | 4Years, 0Months  | 15Years, 0Months           | 2                  | delete |  |  |
|                           |             |                  |                            |                    |        |  |  |
| Add                       |             |                  |                            |                    |        |  |  |
| Apply                     | Save Cancel |                  |                            |                    |        |  |  |

The record is saved, and the Usage Placement Criteria screen appears.

### **Dating Records**

**Important:** When modifying records to place a child, you must enter an Effective Date for the new record the day of or prior to the date of the child's placement so the system will compare that record to the child characteristics. The record(s) do not have to be linked to a home study, they can be done outside of a home study amendment and still be utilized in matching.

If you need additional information or assistance, please contact the OFC Automated Systems Help Desk at <u>SACWIS HELP DESK@jfs.ohio.gov</u>.

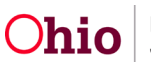